These instructions will cover viewing your giving history and managing any scheduled payments that you have set up. To process a one-time payment or schedule recurring payments, please refer to the previous Giving in Realm instructions.

Your church's giving history is available to view in your account. This includes:

- Online giving through your Realm account.
- Checks for connectional funding sent to the Global Methodist office which are then scanned into Realm and matched to your account.
- Prior years' giving history that was imported into Realm.

To view your giving, select Giving on the left of the home screen.

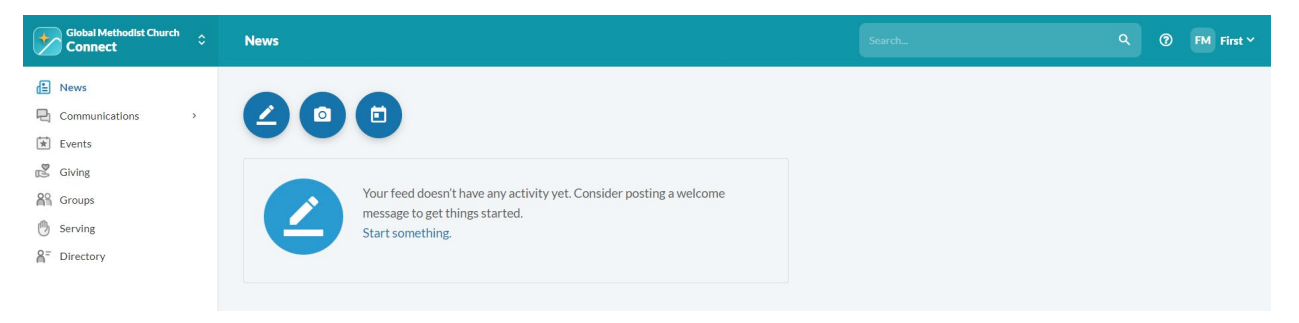

Your year to date giving will be displayed.

| Add an Image                                        | Å !                                                         | Methodist Ch                   | urch …          |               |                   |  |
|-----------------------------------------------------|-------------------------------------------------------------|--------------------------------|-----------------|---------------|-------------------|--|
|                                                     | Added on Feb 13, 2024                                       |                                |                 |               |                   |  |
|                                                     | Info Relationships                                          | Personnel Givin                | ng Notes 🧿      | Attachments 0 |                   |  |
| iving Scheduled                                     | T ē                                                         |                                |                 |               |                   |  |
| Verste                                              |                                                             |                                |                 |               |                   |  |
| set Filters Year to                                 | date Nondeductible                                          |                                |                 |               |                   |  |
| TOTAL AMOUN                                         | T TOTAL GIFTS                                               |                                |                 |               |                   |  |
| TOTAL AMOUN<br>\$58.32                              | TOTAL GIFTS                                                 |                                |                 |               |                   |  |
| TOTAL AMOUN<br>\$58.32<br>Gift Date ~               | date Nondeductible<br>T TOTAL GIFTS<br>2<br>Gift Type/Ref#  | Fund                           |                 |               | Amount            |  |
| TOTAL AMOUN<br>\$58.32<br>Gift Date ~<br>04/02/2024 | date Nondeductible TOTAL GIFTS 2 Gift Type/Ref# Check : 185 | Fund<br>Connectional Fu<br>Mar | nding - General |               | Amount<br>\$29.16 |  |

To view older gifts, click the filter button  $\square$ , and edit the date range. Data goes back to 2023. You can also choose to filter for only a certain fund--i.e. connectional funding, disaster relief, etc.--if desired. Now click "Filter," and the new date range will be applied.

| 14 Data Daga                    |   | Fired                            |   |
|---------------------------------|---|----------------------------------|---|
| Sitt Date Kange                 |   | Fund                             |   |
| Custom                          | ~ | Connectional Funding - General X | * |
| 01/01/2023 🗰 until 04/05/2024 🛗 |   |                                  |   |
|                                 |   |                                  |   |
| londeductible                   |   |                                  |   |
|                                 |   |                                  |   |

Available information for each gift is:

- Gift date
- Gift type, i.e. check, online, etc.
- The fund to which your gift was applied
- Amount

If your gift was a check and was received since March 1, 2024, a paperclip icon next to the check number in the "gift type" column indicates a scanned image of the check. Realm uses these to automatically match your future checks to your church.

If you have questions regarding the giving history shown in your account, please contact finance@globalmethodist.org.

| TOTAL AMOUNT <b>\$230.10</b> | total gifts<br><b>8</b> |                                          |             |
|------------------------------|-------------------------|------------------------------------------|-------------|
| Gift Date 🗡                  | Gift Type/Ref#          | Fund                                     | Amount      |
| 04/02/2024                   | Check: 185 🕖            | Connectional Funding - General<br>Mar    | \$29.16 *** |
| 03/04/2024                   | Check : 177 🕖           | Connectional Funding - General<br>Feb    | \$29.16 *** |
| 12/18/2023                   | Check: 149              | Connectional Funding - General<br>GC Dec | \$28.63 ••• |
| 11/28/2023                   | Check: 141              | Connectional Funding - General<br>GC Nov | \$28.63 ••• |
| 11/17/2023                   | Check: 135              | Connectional Funding - General<br>GC Oct | \$28.63 ••• |
| 00/25/2022                   | Check 199               | Connectional Funding - General           | ¢ንዩ አን      |

To view active recurring payments or one-time payments that are scheduled for the future, navigate to Scheduled.

| + Give                                        | + Pledge                                                                                  | Giving                                 | Scheduled                       | T     | ē  |  |  |  |
|-----------------------------------------------|-------------------------------------------------------------------------------------------|----------------------------------------|---------------------------------|-------|----|--|--|--|
| leset Filters                                 | Active, On Hold                                                                           | ł                                      |                                 |       |    |  |  |  |
|                                               |                                                                                           |                                        |                                 |       |    |  |  |  |
|                                               |                                                                                           |                                        |                                 |       |    |  |  |  |
| \$50.0                                        | 0 gift sch                                                                                | eduled                                 | for May                         | 1, 20 | 24 |  |  |  |
| <b>\$50.0</b><br>Conn                         | <b>0 gift sch</b> e<br>ectional Fun                                                       | edulec<br>ding - Ge                    | <b>l for May</b><br>eneral      | 1, 20 | 24 |  |  |  |
| \$50.0<br>Conn<br>Month                       | <b>O gift sche</b><br>ectional Fun                                                        | edulec<br>ding - Ge                    | <b>l for May</b><br>eneral      | 1, 20 | 24 |  |  |  |
| \$50.0<br>Conn<br>Month<br>Last gi            | <b>O gift sche</b><br>ectional Fun<br>ly on the 1st<br>ft on Dec 1, 202                   | edulec<br>ding - Ge                    | I for May                       | 1, 20 | 24 |  |  |  |
| \$50.0<br>Conn<br>Month<br>Last gi<br>8 gifts | <b>O gift sch</b><br>ectional Fun<br>Ily on the 1st<br>ft on Dec 1, 202<br>remaining endi | edulec<br>ding - Ge<br>24<br>ng on Dec | I for May<br>eneral<br>31, 2024 | 1, 20 | 24 |  |  |  |

From there, you can click the three dots on the top right of the record to edit, place on hold, or cancel any scheduled gifts.

| 50.00 gift scheduled for May 1, 2024 | Edit          |
|--------------------------------------|---------------|
| Connectional Funding - General       | Place On Hold |
| Monthly on the 1st                   | Cancel        |
| ast gift on Dec 1 2024               | Guilder       |

If selecting "edit," you can not change the frequency or day of the month that has already been established when you set up your recurring payment. If you need to do so, you should cancel the scheduled gift and initiate a new one. You can, however, add an end date to the schedule. For example, if you forgot to end your gift at the end of the current year since you will be recalculating in January, you can add the end date now.

| Enter Online Gif          | t for            |                   | Church                      |                                   |
|---------------------------|------------------|-------------------|-----------------------------|-----------------------------------|
| \$ 50                     | <b>).00</b> Ger  | neral Church 1% C | onnectional Funding         |                                   |
| Memo                      |                  |                   |                             |                                   |
|                           |                  |                   |                             | + Another Fund                    |
| G                         | VE ONCE          |                   | GIVE MULTIP                 | LE TIMES                          |
| EVERY WEEK                | EVERY 2<br>WEEKS | EVERY<br>MONTH    | TWICE A<br>MONTH            | EVERY 3<br>MONTHS                 |
| Start date                |                  |                   |                             | ÷                                 |
| Stop giving after<br>Date |                  | End date -        | 31/2024                     | • >                               |
| SUMMARY                   | <b>\$50.0</b>    | 00<br>onth a      | <b>7</b><br>gifts scheduled | <b>\$350.00</b><br>in total gifts |
|                           |                  |                   | Can                         | cel Continue                      |

To temporarily pause a recurring gift, select "place on hold," enter the reason and click "confirm."

## Place Scheduled Gift on Hold

Are you sure you want to place this scheduled gift on hold?

To proceed, please enter the reason for placing this gift on hold: \*

Place on Hold Reason

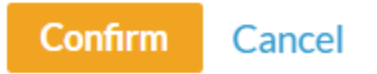

You will receive confirmation that the hold has been activated and "on hold" will show up in the record until you reactivate it.

| Sive + Pledge Giving Scheduled <b>T</b>                                                                   | Gift has been placed on hold. |   |
|----------------------------------------------------------------------------------------------------|-------------------------------|---|
| Filters Active, On Hold                                                                                   |                               |   |
| 50.00 gift (ONHOLD)                                                                                       | 2023 Contribution Statemer    | ŧ |
| Connectional Funding - General                                                                            | GIVING INFORMATION            |   |
| Monthly on the 1st<br>Last gift on Dec 1, 2024<br>8 gifts remaining ending on Dec 31, 2024<br>Checking ** | Manage Payment Methods        |   |

To reactivate, click the three dots in the top right of the gift record, and click "reactivate."

| 0.00 gift ON HOLD                      | Reactivate |
|----------------------------------------|------------|
| Connectional Funding - General         | Cancel     |
| Aonthly on the 1st                     |            |
| ast gift on Dec 1, 2024                |            |
| gifts remaining ending on Dec 31, 2024 |            |

## Review the gift information, and click Continue if satisfied.

| \$ 50.00            | Gene             | eral Church 1% Co | nnectional Funding | •                 |
|---------------------|------------------|-------------------|--------------------|-------------------|
| Memo                |                  |                   |                    | •                 |
|                     |                  |                   |                    | + Another Fund    |
| GI                  | VE ONCE          |                   | GIVE MULTIP        | LE TIMES          |
| EVERY WEEK          | EVERY 2<br>WEEKS | EVERY<br>MONTH    | TWICE A<br>MONTH   | EVERY 3<br>MONTHS |
| Start date 5/1/2024 |                  |                   |                    |                   |
| Stop giving after   | •                | End date          | /2024              | - >               |
| SUMMARY             | \$50.00          | )                 | 8                  | \$400.00          |

You will verify your payment method in the next screen. When you have selected the desired method, click the button that says "Save \$[amount]." This means "save changes."

| ayment method<br>Checking *** |                                                |                                   |          |
|-------------------------------|------------------------------------------------|-----------------------------------|----------|
|                               |                                                |                                   |          |
| Contribute an extra           | \$0.50 per gift to help offs                   | set processing costs.             |          |
| Contribute an extra           | \$0.50 per gift to help offs<br><b>\$50.00</b> | set processing costs.<br><b>8</b> | \$400.00 |

To cancel your future gift, be it a one-time gift scheduled for a date in the future or the remaining gifts on a recurring payment, click the three dots and select "cancel."

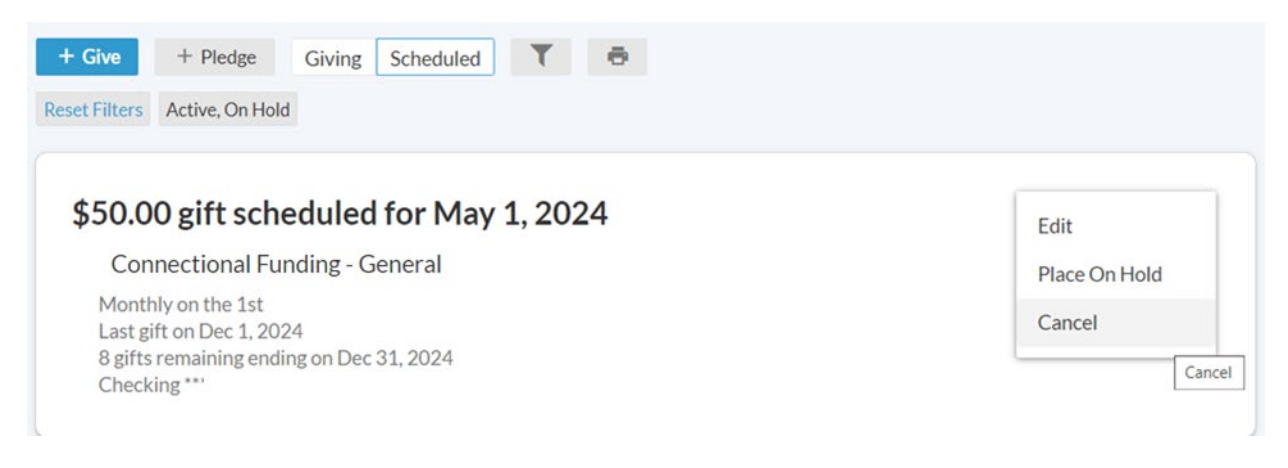

It will then ask for confirmation.

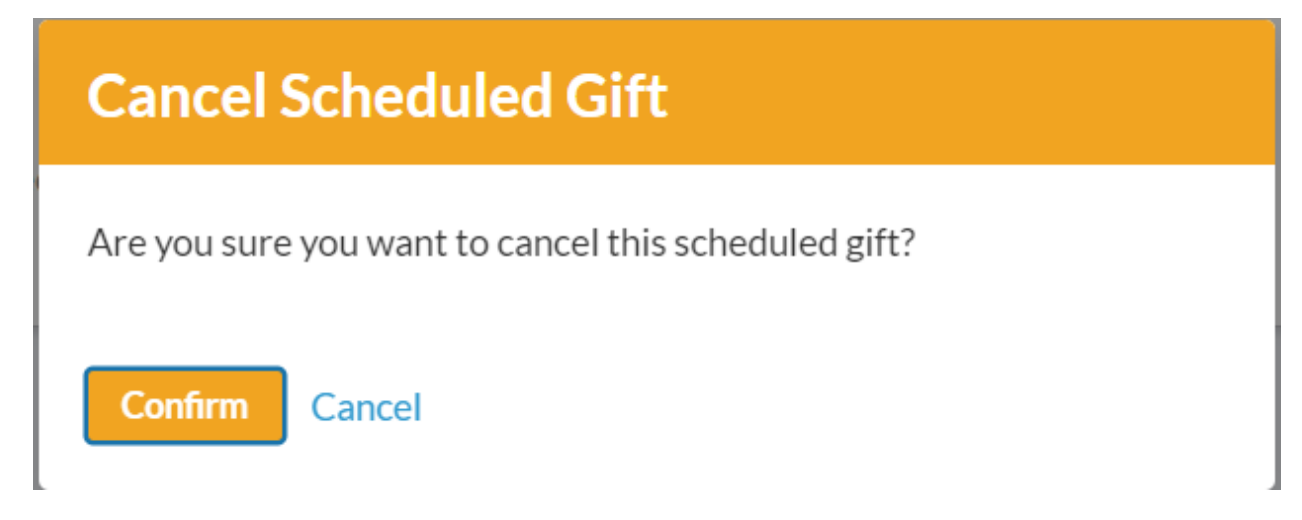

A pop-up will confirm cancelation, and the scheduled gift will no longer show up in your scheduled gifts list.

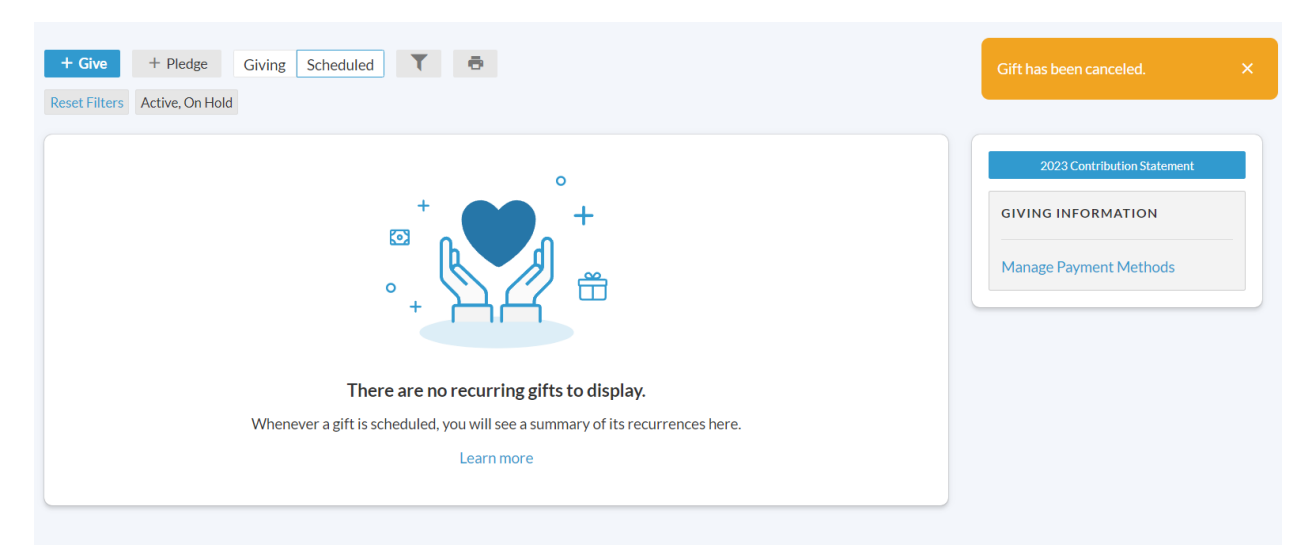